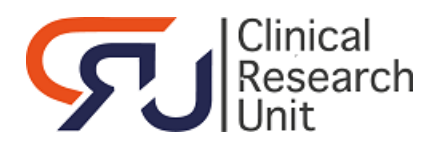

# Instructies randomisatieDISTRICTS voor functionele accounts

# Datum: 30-nov-2017

## Het programma openen en inloggen

Ga naar het internetadres van PRODUCTION om patiënten te randomiseren: https://prod.tenalea.net/amc/DM/DELogin.aspx?refererPath=DEHome.aspx

Het volgende scherm verschijnt:

| Lopin to Alea Data Management                   |            |
|-------------------------------------------------|------------|
| Username Login Login                            |            |
| I forgot my password / I never logged in before |            |
| Terms, conditions and privacy About             |            |
|                                                 |            |
|                                                 |            |
| 6                                               |            |
|                                                 |            |
|                                                 |            |
|                                                 | PRODUCTION |
|                                                 |            |
|                                                 |            |
|                                                 |            |

Vul de afgesproken gebruikersnaam en het wachtwoord in en klik op Login.

#### Het volgende scherm verschijnt.

| RELAX                               | ÷ | AleaGateway:              | TTP         |        |                                 | Logged in as: relax@amc.alea Logged in since: 27-Sep-2017 14:38:50 On: ACCEPTANCE logout                                                                                              |
|-------------------------------------|---|---------------------------|-------------|--------|---------------------------------|----------------------------------------------------------------------------------------------------|
| • HELPON                            |   | <ol> <li>Study</li> </ol> | Se Patients | 🔒 User | < Alea                          |                                                                                                    |
| Study information                   | 1 |                           |             |        | Study info                      | RELAx                                                                                                    |
| ioneral study info<br>└── (i) Study |   | show                      |             |        | Study short                     | RELAX                                                                                                    |
|                                     |   |                           |             |        | Long study title<br>Description | RELAx studie vergelijkt twee beademingstrategieen bij beademde Intensive Care patiënten zonder ARDS; een beademingsstrategie met LAGE PEEP met een beademingsstrategie met HOGE PEEP. |
|                                     |   |                           |             |        | Study Scope<br>Study phase      | National -                                                                                                    |
|                                     |   |                           |             |        | Last activity                   |                                                                                                    |

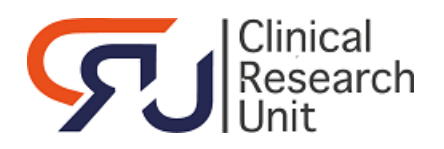

#### Een persoon randomiseren

- Klik op tabblad *Patients*.
- Een scherm met een overzicht van de al eerder onder deze gebruikersnaam gerandomiseerde patiënten wordt getoond:

| RELAx AlexGateway: TTP                         | Account of a start of a start of |                 |                           |                      |                 |  |
|------------------------------------------------|----------------------------------------------------------------------------------------------------|-----------------|---------------------------|----------------------|-----------------|--|
| Layout   🔁   陆   🖂 🛞                           |                                                                                                    |                 |                           | Recent patients   🧕  | Add new patient |  |
| p a column header here to group by that column |                                                                                                    |                 |                           |                      |                 |  |
| nstitute                                       | Clinician                                                                                                    | 🛆 😑 patient key | 🛆 🌛 Registration date 🛛 🤋 | 🌛 Last update 🛛 🗸    | i I Dossier     |  |
| ▼                                              |                                                                                                    | 2               | \$ v \$                   | v 🕈                  |                 |  |
| demisch Medisch Centrum (01)                   | AMC                                                                                                    | 01013           | 27-Sep-2017 10:13:23      | 27-Sep-2017 10:13:23 | (1) open ^      |  |
| demisch Medisch Centrum (01)                   | AMC                                                                                                    | 01012           | 27-Sep-2017 10:12:40      | 27-Sep-2017 10:12:40 | (1) open        |  |
| demisch Medisch Centrum (01)                   | AMC                                                                                                    | <u>8</u> 01011  | 27-Sep-2017 10:09:14      | 27-Sep-2017 10:09:14 | 1 open          |  |
| demisch Medisch Centrum (01)                   | AMC                                                                                                    | <u>8</u> 01010  | 27-Sep-2017 10:08:44      | 27-Sep-2017 10:08:44 | 1 open          |  |
| demisch Medisch Centrum (01)                   | AMC                                                                                                    | <u>8</u> 01009  | 27-Sep-2017 10:06:58      | 27-Sep-2017 10:06:58 | 1 open          |  |
| demisch Medisch Centrum (01)                   | AMC                                                                                                    | 01006           | 22-Sep-2017 13:34:10      | 22-Sep-2017 13:34:10 | 1 open          |  |
| demisch Medisch Centrum (01)                   | AMC                                                                                                    | 01003           | 21-Sep-2017 15:01:50      | 21-Sep-2017 15:01:50 | 1 open          |  |
| demisch Medisch Centrum (01)                   | AMC                                                                                                    | 8 01002         | 21-Sep-2017 14:28:58      | 21-Sep-2017 14:28:58 | 1 open          |  |

• Klik rechtsboven op Add new patients.

•

- Beantwoord de vragen die ingevuld moeten worden.
- Druk na de laatste vraag op **Submit Form**.
  - Klik in het Pop-up scherm op OK om te randomiseren of op Annuleren om terug te gaan
- Als de patiënt wordt gerandomiseerd, ziet u de uitslag zowel in de eerste regel boven de vragen als bij het antwoord op de laatste vraag.

|                                                                                     |                            | Clo                   | se registrationform 🔀 |
|-------------------------------------------------------------------------------------|----------------------------|-----------------------|-----------------------|
| Randomisatie                                                                        |                            | Form status Submitted | Close Form 🔀          |
| De patient heeft gekregen nummer 01018 en is gealloceerd voor behandeling Hoge PEEF | )                          |                       |                       |
| Questions                                                                           | Answers                    | $\searrow$            |                       |
| Centrum                                                                             | Academisch Medisch Centrum |                       |                       |
| Naam persoon die randomisatie uitvoert                                              | ew                         |                       |                       |
| Geboortejaar patiënt                                                                | 1970                       |                       |                       |
| Geslacht patiënt                                                                    | Vrouw                      |                       |                       |
| Voldoet aan alle inclusie criteria?                                                 | ja                         |                       |                       |
| Voldoet aan een van de exclusie criteria?                                           | nee                        |                       |                       |
| Randomisation: RELAx                                                                | Hoge PEEP                  |                       |                       |

 Klik op Close registrationform om terug te keren naar de pagina met het overzicht van de gerandomiseerde patiënten. In de 1<sup>e</sup> regel ziet u de zojuist gerandomiseerde patiënt

Een bevestiging wordt per e-mail verstuurd naar de aangegeven persoon/personen op de ALEA gebruikerslijst.

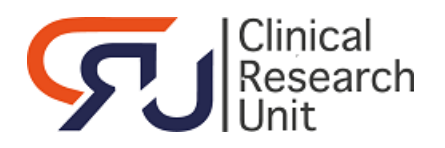

#### Eerdere randomisaties bekijken per patiënt

- Klik op tabblad Patients.
- Een scherm met een overzicht van de al eerder onder deze username gerandomiseerde patiënten wordt getoond:

| RELAx     AlexiSateway: TTP     1. Study          | er < Mea    |                 | Logged in as: relax@amc.alea Logged in sir | ce: 27-Sep-2017 14:3    | 8:50 On: ACCEPTANCE  | 1   | logout    |
|---------------------------------------------------|-------------|-----------------|--------------------------------------------|-------------------------|----------------------|-----|-----------|
| 14 Layout   🔁   🎼   🖻 🛞                           |             |                 |                                            |                         | Recent patients      | Add | new pable |
| Drag a column header here to group by that column |             |                 |                                            |                         |                      |     |           |
| 🐨 Institute 🔍                                     | e Clinician | 🛆 🚊 patient key | ۵                                          | 🔸 Registration date 🛛 🔻 | 😼 Last update 🛛 🗸    | 1 I | Dossier   |
| 1                                                 | 7           | ♥               | \$                                         | V 7                     | V V                  |     |           |
| Academisch Medisch Centrum (01)                   | AMC         | 01018           |                                            | 27-Sep-2017 15:09:04    | 27-Sep-2017 15:09:04 | 0   | open      |
| Academisch Medisch Centrum (01)                   | AMC .       | 01013           |                                            | 27-Sep-2017 10:13:23    | 27-Sep-2017 10:13:23 | 0   | open      |
| Academisch Medisch Centrum (01)                   | AMC         | 01012           |                                            | 27-Sep-2017 10:12:40    | 27-Sep-2017 10:12:40 | ۲   | open      |
| Academisch Medisch Centrum (01)                   | AMC .       | 01011           |                                            | 27-Sep-2017 10:09:14    | 27-Sep-2017 10:09:14 | 0   | open      |
| Academisch Medisch Centrum (01)                   | AMC .       | <u>a</u> 01010  |                                            | 27-Sep-2017 10:08:44    | 27-Sep-2017 10:08:44 | 0   | open      |
| Academisch Medisch Centrum (01)                   | AMC         | 01009           |                                            | 27-Sep-2017 10:06:58    | 27-Sep-2017 10:06:58 | 0   | open      |
| Academisch Medisch Centrum (01)                   | AMC         | 01006           |                                            | 22-Sep-2017 13:34:10    | 22-Sep-2017 13:34:10 | 0   | open      |
| Academisch Medisch Centrum (01)                   | AMC         | 01003           |                                            | 21-Sep-2017 15:01:50    | 21-Sep-2017 15:01:50 | 0   | open      |
| Academisch Medisch Centrum (01)                   | 8 AMC       | 01002           |                                            | 21-Sep-2017 14:28:58    | 21-Sep-2017 14:28:58 | 0   | open      |

#### • Klik op **Open** op de regel van de patiënt waarvan u het randomisatieresultaat wilt bekijken.

| patient: 01018 | Registration date: | Investigator: AMC, Onderzoeker (01) |
|----------------|--------------------|-------------------------------------|
| Forms patie    | ent 01018          | Ŧ                                   |
| Randomisatie   | 1                  | i open                              |

- Klik op open achter Randomisatie:
- U ziet het formulier met de vragen en de gegeven antwoorden:

|                                                     | Close patientdossier 🔀             |
|-----------------------------------------------------|------------------------------------|
| Randomisatie                                        | Form status Submitted Close Form 🔀 |
| Study: RELAx - Form: Randomisatie - Patient [01018] |                                    |
| Clinician                                           | AMC                                |
| Centrum                                             | Academisch Medisch Centrum         |
| Naam persoon die randomisatie uitvoert              | ew                                 |
| Geboortejaar patiënt                                | 1970                               |
| Geslacht patiënt                                    | Vrouw T                            |
| Voldoet aan alle inclusie criteria?                 | ja 🔻                               |
| Voldoet aan een van de exclusie criteria?           | nee T                              |
| Randomisation: RELAx                                | Hoge PEEP 🔻                        |
|                                                     |                                    |

- Op de laatste regel ziet u het randomisatieresultaat.
- Klik op Close patientdossier om terug te keren naar de pagina met het overzicht van de gerandomiseerde patiënten.

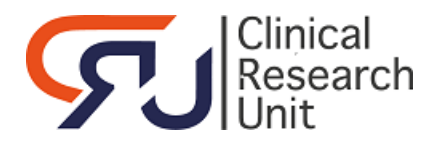

#### Verdere opties per tabblad

#### **Tabblad STUDY**

Informatie over de studie zoals naam en beschrijving;

## **Tabblad PATIENTS**

Overzicht van de gerandomiseerde patiënten in tabelvorm;

De lijst is per kolom te sorteren;

Er kan een selectie worden gemaakt in iedere kolom, (begint met, bevat, groter dan enz. (de

mogelijkheden zijn afhankelijk van het data type. Zie  $\Im$  voor de dropdownlist met alle mogelijkheden);

De informatie kan worden geëxporteerd naar diverse bestanden o.a. pdf, rtf;

#### Tabblad USERS

Login and access information - Overzicht van alle studies met rol waarvoor bevoegd;

Change password – Hier kan het wachtwoord worden gewijzigd.

Niet gebruiken bij functionele accounts

Notification settings – Sturen van een notificatie kan voor deze sessie worden uitgezet; Application user settings - Een paar default settings kunnen worden gewijzigd;

Dropbox

- Bestanden uploaden en kopiëren naar een andere gebruiker;

- Downloaden van bestanden die gekopieerd zijn door een andere gebruiker;

# - Geüploade bestanden worden standaard na 10 dagen verwijderd;

#### Tabblad ALEA

Informatie over de ALEA versie;

Neem in geval van problemen met de randomisatie applicatie contact op met de studiecoördinator Wijnand Palmbergen (email: w.palmbergen@zuyderland.nl) of met de Clinical Research Unit (Els Waltmann, tel 020-56 68555, email algemene mailbox CRU <u>cru-support@amc.uva.nl</u>).